TOMA EL CAMINO CORRE

nt Garden, Londres, Reino Unido, WC2H 9JQ

# Asistencia financiera con un verdadero propósito

Crear una cuenta

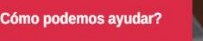

. Experimentado . Especializado . Profesional

# **Red internacional para** brindar asistencia

TOMA EL CAMINO CORRECT

# Mejore las relaciones y la lealtad en cualquier momento

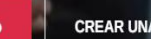

CREAR UNA CUENTA

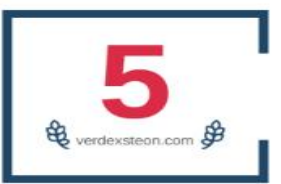

## Años de lucha: una mejor estrategia con negocios de calidad

Nuestro proyecto se basa en inversiones online, trabajamos en bolsa, trading de criptomonedas, contamos con los mejores expertos en el campo de la inversión, tu dinero está totalmente asegurado con nosotros, genera y retira tu dinero cada hora con nosotros.

Quienes somos

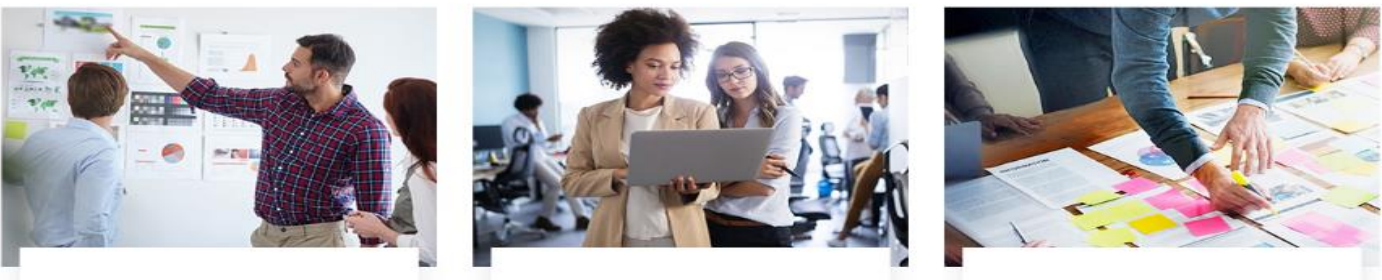

Análisis financiero

Planificación fiscal

Comercio de inversiones

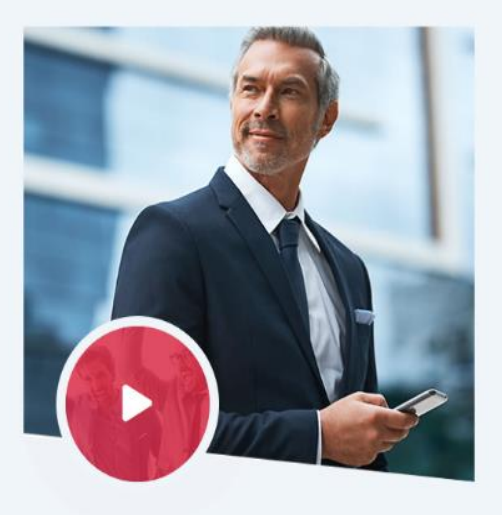

ACERCA DE VERDEXSTEON.COM

# La mayor alianza de demanda que crea expertos financieros

verdexsteon.com es una empresa de comercio de criptomonedas y divisas, centrada en la producción de soluciones financieras favorables. El arduo trabajo en este campo le ha permitido a la empresa formar un equipo adecuado de expertos para obtener una gran experiencia sólida en este campo.

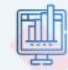

#### Incorporado

Somos una empresa legal registrada en Inglaterra que brinda sus servicios a miembros de todo el mundo.

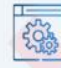

#### Comercio instantáneo

Con nuestros servidores ultrarrápidos, seguramente obtendrá lo mejor de sus inversiones.

#### ----- LO QUE OFRECEMOS

## Obtenga un servicio excepcional para el crecimiento

Nuestro objetivo es utilizar nuestra experiencia para ayudar a construir estabilidad financiera para nuestros clientes en todo el mundo.

#### Empresa Legal

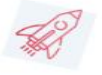

Nuestra empresa realiza actividades absolutamente legales en el ámbito jurídico. Estamos certificados para operar en el negocio de inversión, somos legales y seguros.

#### Servidor dedicado

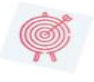

Utilizamos un servidor dedicado para el sitio web que nos permite el uso exclusivo de los recursos de todo el servidor.

#### Alta confiabilidad

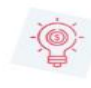

Contamos con la confianza de un gran número de personas. Trabajamos constantemente para mejorar el nivel de nuestro sistema de seguridad y minimizar los posibles riesgos.

#### Fiable hasta el pico

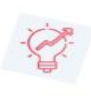

Le ayudamos a desarrollar programas de inversión que ya se utilizan desde hace varios años.

#### Anonimato

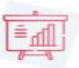

El anonimato y el uso de criptomonedas como instrumento de pago: en la era del dinero electrónico, esta es una de las formas más cómodas de cooperación.

#### Servicio de seguros

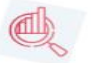

Sus fondos están protegidos por protocolos de seguridad líderes en la industria en los que los inversores reciben protección financiera.

### Cómo registrar una cuenta

### Paso 1: Haga clic en "Registrarse"

- > Vaya al sitio web de la empresa.
- Haga clic en el botón "Registrarse" ubicado en la esquina superior derecha.

Paso 2: Proporcione información básica

Complete el formulario de registro con la información requerida :

- 1. Nombre completo
- 2. Nombre de usuario
- 3. Contraseña
- 4. Vuelva a escribir la contraseña
- 5. Ingresa tu billetera
- 6. Dirección de correo electrónico
- 7. Vuelva a escribir la dirección de correo electrónico

|                                               | Hogar       |  |
|-----------------------------------------------|-------------|--|
| inola:<br>¡Registre una cuenta para comenzar! |             |  |
|                                               |             |  |
| Tu nombre completo                            |             |  |
| Tu nombre de usuario                          |             |  |
| Definir contraseña                            |             |  |
| Vuelva a escribir la contraseña               |             |  |
| TRANSFERENCIA BANCARIA                        | Bitcoin     |  |
| USDT                                          | BNB         |  |
| Su dirección de correo electrónico            |             |  |
| Vuelva a escribir su correo electrónico       |             |  |
| □Estoy de acuerdo con los términos y c        | condiciones |  |
| Registro                                      |             |  |

# Cómo iniciar sesión

### Acceda a la página de inicio de sesión

- Ingrese las credenciales
- 1. Nombre de usuario (o dirección de correo electrónico)
- 2. Contraseña

Asegúrese de que la tecla Bloq Mayús esté desactivada y que las contraseñas distingan entre mayúsculas y minúsculas.

3. Haga clic en el botón "Iniciar sesión".

Será redirigido al panel de control de su cuenta.

| Bienvenido de nuevo !<br>Inicie sesión para continuar en verdexsteon.com | Hogar |
|--------------------------------------------------------------------------|-------|
| Nombre de usuario                                                        |       |
| contraseña                                                               |       |
| Acceso                                                                   |       |

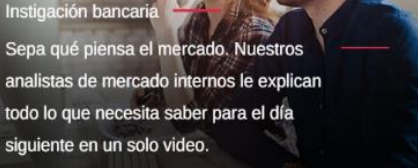

Noticias de última hora sobre el mercado acontecimientos económicos importantes y niveles técnicos clave que hay que tener en cuenta. Todo ello lo encontrará en nuestra sección de Noticias del mercado.

Gestión financiera Su bróker de Forex retendrá sus fondos. Por lo tanto, es importante que verifique que sean seguros. Crypto Expert evita fácilmente...

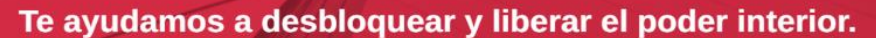

## Cómo hacer un depósito

Paso 1: Haz clic en el botón "Depositar".

- 1. Elige el plan de inversión que desees entre las opciones disponibles.
- 2. Ingresa el monto del depósito en USD (\$).
- 3. Selecciona tu método de pago preferido en el menú desplegable.
- 4. Haz clic en "Continuar" para pasar a la página de ----

| Pareja            | Panel                     |                          |                |            |                     |
|-------------------|---------------------------|--------------------------|----------------|------------|---------------------|
| 🕝 Panel           | C Saldo de l              | la cuenta                |                |            | Total ganado        |
| Hacer depósito    |                           |                          |                |            | \$0.00              |
| Mis transacciones |                           |                          |                |            |                     |
| Retiro            |                           | activo                   | Total retirado | $\bigcirc$ | Pendiente de retiro |
| Referentes        | \$0.00                    |                          | ŞU.UU          | Ŭ          | Ş0.00               |
|                   |                           |                          |                |            |                     |
|                   | Mi saldo                  | Ganancia                 |                | 89% Esta   | dística             |
|                   | \$50<br>+Comprar plan     |                          |                | 576        | Número<br>150 BTC   |
|                   |                           |                          | letadas        | 70%        |                     |
|                   | ©Historia                 | C Refrescar Tasa de aper | tura           | 70%        | Seguidores<br>+45K  |
|                   |                           |                          |                |            |                     |
|                   |                           |                          |                |            |                     |
| Selecció          | one el sistema de pago: T | RANSFERENCIA BANCARIA    | ~              | 50         | .00 Entregar        |

Por favor envíe el monto exacto que desea depositar en la dirección de billetera a continuación c1qj7kptux5mke6kc698zdnlzzdhq7shfkl8078ua

## Paso 2: Completar el pago

- 1. Copia la dirección de la billetera de la empresa.
- 2. Envía el monto exacto del depósito a la dirección de la billetera copiada
- 3. Ingresa tu propia dirección de billetera en el campo designado.
- 4. Haz clic en "confirmar pago" para completar el proceso

| Plan:                  | ESTRATIFICADOR                             |  |  |
|------------------------|--------------------------------------------|--|--|
| Ganancia:              | 5,00% después de 12 horas                  |  |  |
| Rendimiento principal: | Sí                                         |  |  |
| Retiro del director:   | No disponible                              |  |  |
| Monto del crédito:     | \$50.00                                    |  |  |
| Tarifa de depósito:    | 0,00% + \$0,00 (mín. \$0,00 máximo \$0,00) |  |  |
| Importe del débito:    | \$50.00                                    |  |  |
|                        |                                            |  |  |
| Información requerida: |                                            |  |  |
| Cuenta de Pagador      |                                            |  |  |
| Guardar Cancelar       |                                            |  |  |

Rendimiento dinámico mediante la liberación de potencia

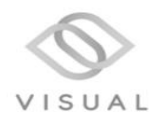

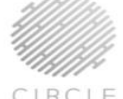

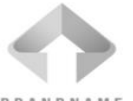

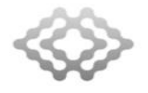

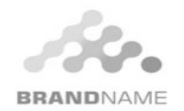

Confirmar depósito

## Cómo solicitar el retiro

Paso 1: Vaya a la sección de retiro

- 1. Haga clic en la pestaña "Retiro".
- 2. Seleccione su método de retiro preferido
- 3. Ingresa el monto que deseas retirar.
- 4. Asegúrese de que el monto cumpla con el requisito mínimo de retiro
- 5. Haga clic en "Solicitar"
- 6. Navegue a la página siguiente, luego haga clic en "confirmar"

| Solicitar retiro    |                        |        |            |           |                |
|---------------------|------------------------|--------|------------|-----------|----------------|
| Saldo de la cuenta: |                        |        | \$ 50.00   |           |                |
| Retiros pendientes: |                        |        | \$         |           |                |
|                     | Tratamiento            |        | Disponible | Pendiente | Cuenta         |
| 0                   | TRANSFERENCIA BANCARIA |        | \$50.00    | \$0.00    | no establecido |
|                     | Bitcoin                |        | \$0.00     | \$0.00    | no establecido |
|                     |                        |        | \$0.00     | \$0.00    | no establecido |
|                     | ВИВ                    |        | \$0.00     | \$0.00    | no establecido |
|                     |                        |        |            |           |                |
| Retiro (\$): 0.00   |                        |        |            |           |                |
| Your comment        |                        |        |            |           |                |
|                     |                        | Pedido |            |           |                |
|                     |                        |        |            |           |                |

|   | Sistema de pago:    | TRANSFERENCIA BANCARIA                      |
|---|---------------------|---------------------------------------------|
|   | Cuenta:             |                                             |
|   | Importe del débito: | \$10.00                                     |
|   | Tarifa de retiro:   | No tenemos ningún costo por esta operación. |
|   | Monto del crédito:  | \$10.00                                     |
| Ч | Nota:               | Tu comentario                               |
|   | Confirmar           |                                             |

PRUEBA NUESTRO SERVICIO -----

## Obtenga una cotización gratis

verdexsteon.com es la elección perfecta que se asociará con usted para lograr sus objetivos de inversión.

| ENVIAR MENSAJE                  |
|---------------------------------|
|                                 |
|                                 |
|                                 |
|                                 |
| Mensaje                         |
|                                 |
| Dirección de correo electrónico |
|                                 |
| Su nombre                       |

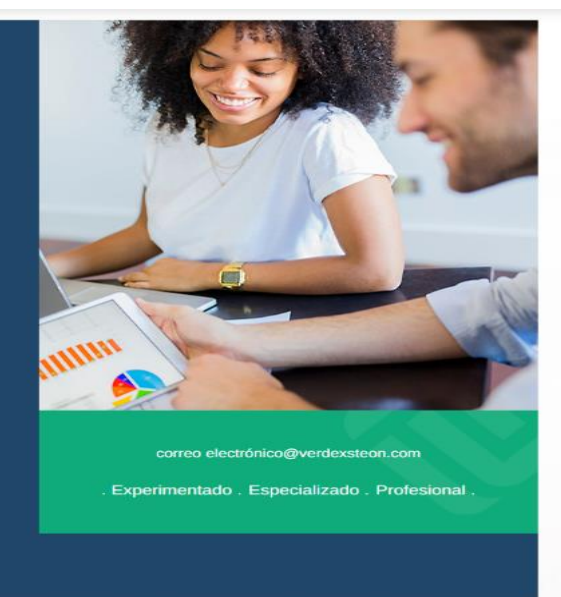

VERDEXSTEON

- 71-75 Shelton Street, Covent Garden, Londres, Reino Unido, WC2H 9JQ
- 🔀 correo electrónico@verdexsteon.com
- +44\*\*\*\*\*

#### Enlaces útiles —

- » Sobre nosotros
- » Preguntas frecuentes
- » Contáctenos

#### Qué hacemos -

- » Asesoramiento financiero
- » Planificación empresarial
- Ayuda para la puesta en marc
- Estrategia de inversió
- » Servicios de administración
- Investigación de mercado

#### Hoja informativa

Recibe en tu buzón las últimas noticias

Ver certificado